## Googleアカウントの追加方法

①アカウントを追加する

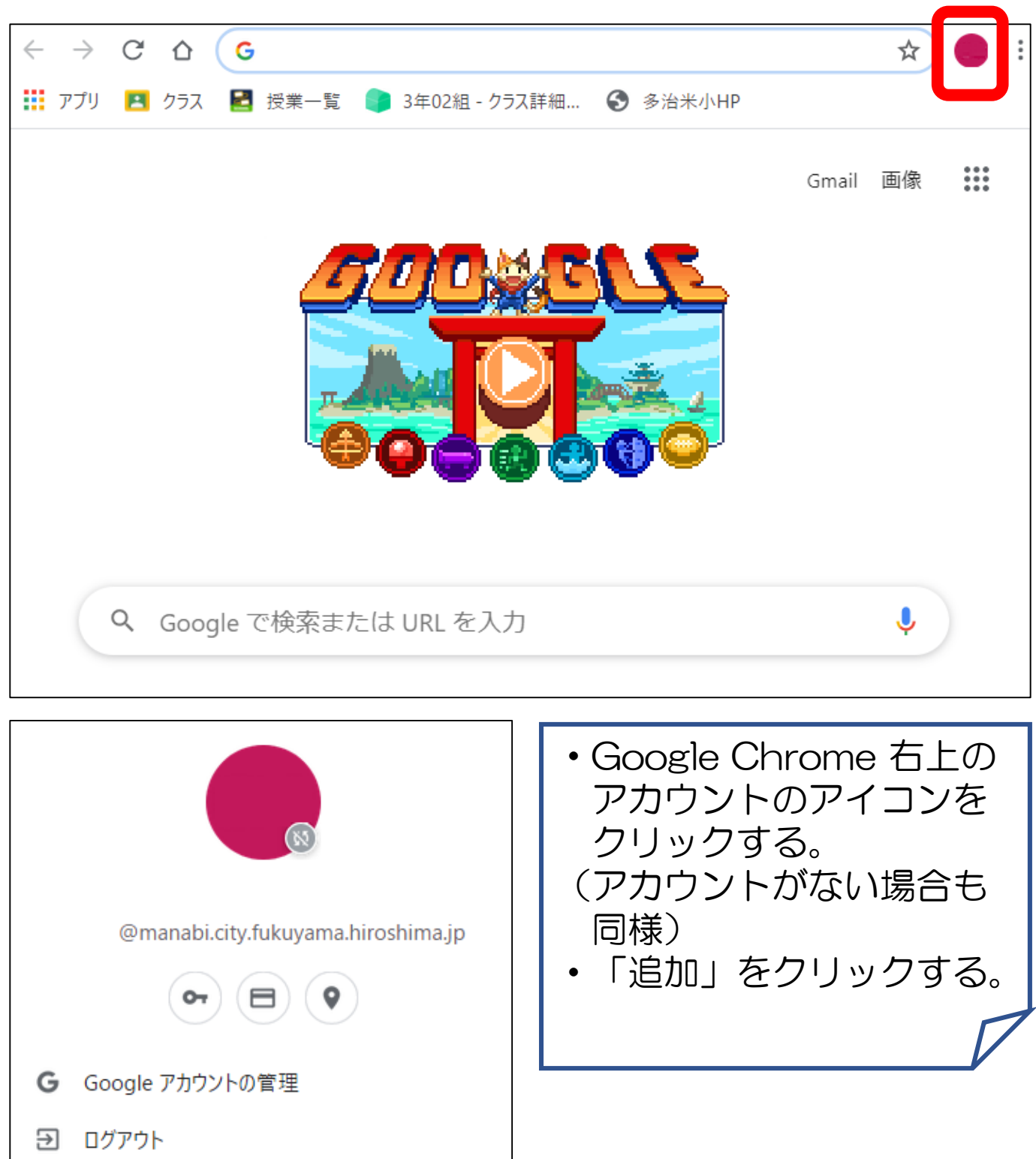

Ċ.

他のユーザー

追加